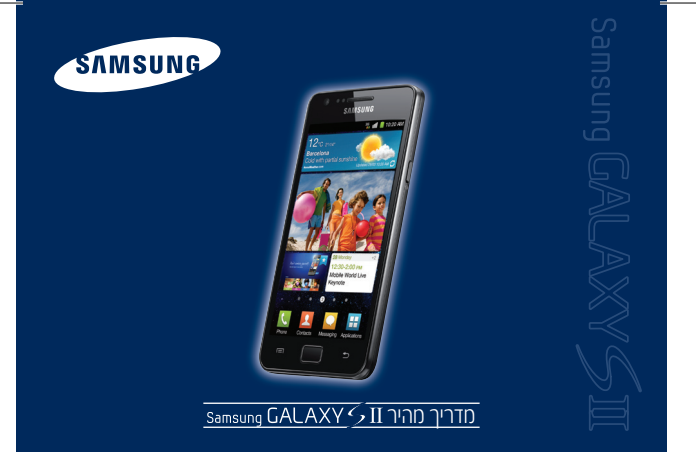

|                                       | הפעלה בסיסית                                                                                                    |
|---------------------------------------|----------------------------------------------------------------------------------------------------|
| הפעלה/כיבוי                           | <ul> <li>להפעלה, לחצו והחזיקו את</li></ul>                                                                                                    |
|                                       | • לכיבוי, לחצו והחזיקו את ⊖ ובחרו <b>כיבוי</b> .                                                                                                    |
| חיוג שיחת טלפון                       | <ol> <li>במצב המתנה, לחצו טלפון → לוח מקשים ובאמצעות לוח המקשים<br/>הוירטואלי, הזינו את מספר הטלפון המבוקש, כולל קידומת (אם טעיתם, לחצו<br/>ועל ₱ למחיכה)</li> </ol> |
|                                       | 2. לחיוג, לחצו על <b>י</b>                                                                                                    |
| מענה/סיום                             | • למענה לשיחה, גררו את הסמל 🎝 ימינה עד לסמל הסוגר הזוויתי.                                                                                                    |
| שיחת טלפון                            | <ul> <li>לסיום השיחה, לחצו על סיים.</li> </ul>                                                                                                    |
| השתקת צלצול<br>שיחה נכנסת             | לחצו והחזיקו את חלקו התחתון של מקש עוצמת השמע שבצידו השמאלי של<br>המכשיר, עד להשתקת הצלצול.                                                                          |
| תוויות פעולה                          | שורת האפשרויות שבחלקו התחתון של המסך, מציגה תוויות פעולה שונות,<br>בהתאם לתכונה הפעילה ולמצב התפעול של הטלפון.                                                       |
| גישה לתפריט<br>הראשי ובחירת<br>פעולות | 1. במצב המתנה, לחצו על <b>תפריט</b> להצגת מסך התפריט הראשי.                                                                                                    |
|                                       | 2. בתפריט המוצג:                                                                                                    |
|                                       | <ul> <li>לחצו על התפריט או היישום המבוקש לבחירה והצגת התפריט הבא, מסך<br/>הפעולה, או להפעלת היישום.</li> </ul>                                                       |
|                                       | • לחצו על תוויות הפעולה שבתחתית המסך לביצוע פעולות שונות.                                                                                                    |
|                                       | <ul> <li>גררו את האצבע על המסך ימינה או שמאלה להצגת מסכי תפריט נוספים.</li> </ul>                                                                                    |
|                                       | לחצני תפעול                                                                                                    |
|                                       | <ul> <li>כאשר המכשיר כבוי, לחצו והחזיקו להפעלת המכשיר.</li> </ul>                                                                                                    |
|                                       | <ul> <li>כאשר המכשיר מופעל, לחצו והחזיקו להצגת תפריט אפשרויות טלפון.</li> </ul>                                                                                      |
|                                       | לחצו להצגת תפריט האפשרויות הזמינות לשימוש במסך הנוכחי.                                                                                                    |
|                                       | <ul> <li>לחצו לחזרה אל מסך ההמתנה.</li> <li>לחצו והחזיקו להצנת רשימת היישומים האחרונים שהיו בשימוש.</li> </ul>                                                       |
| 5                                     | לחצו לחזרה אל המסך הקודם.                                                                                                    |
|                                       | <ul> <li>במצר במתנה למצו מעלה או מנוה להתאמת עוצמת הצלצול נאל המכושיר</li> </ul>                                                                                     |

 במצב המתנה, לחצו מעלה או מטה להתאמת עוצמת הצלצול ע • במהלך שיחה, לחצו מעלה או מטה להתאמת עוצמת שמע השיחה. בהזנת טקסט באמצעות לוח המקשים הוירטואלי, ישמשו מקשים אלה עבור: מהשי תכונות מיוחדות בעת (בגרירה) הזנת רווח; החלפת שפת ההזנה (בגרירה) כתיבת הודעה ?123 מעבר למצב הזנת סמלים חזרה למצב הזנת אותיות (ממצב סמלים) Abc אבג שינוי הזנת אות לועזית גדולה/קטנה t. מחיקה × מעבר לשורה חדשה 4 הזנה באמצעות הכתבה קולית (באנגלית בלבד) ٩

שינוי מצב ההזנה; לחצו והחזיקו לגישה להגדרות המקלדת
 שינוי מצב ההזנה; לחצו והחזיקו לגישה להגדרות המקלדת
 לחצני תפעול (המשך)
 במהלך הגלישה לאתרי אינטרנט:
 במהלך הגלישה לאתרי אינטרנט:

לחצו ד לבחירה מבין האפשרויות הבאות:

חלון חדש: הוספת חלון דפדפן חדש.
 חלונות: בחירה מבין חלונות הדפדפן שפתחתם.

התונות: בחיו ה נובין ותונות הדפו פן שפתחותם.
 הגדרת בהירות: שינוי בהירות התצוגה של המסך.

רענון: טעינה מחדש של העמוד המוצג.

קדימה: מעבר קדימה אל עמוד בהסטוריית הגלישה.

 עוד: גישה לאפשרויות הדפדפן הבאות: הוסף סימנייה, הוסף קיצור דרך לבית, חפש בדף, פרטי דף, שתף דף, הורדות, הגדרות והדפסה.

| טיפים תפעוליים                                                                                                    |                                       | טיפים תפעוליים                                                                                                    |
|----------------------------------------------------------------------------------------------------|---------------------------------------|----------------------------------------------------------------------------------------------------|
| רוצים להיות מחוברים ומעודכנים כל הזמן? כל<br>עם חשבון ה-Google שלכם, הכנסו לתפריט הרי<br>כניסה לחשבון. <b>אין לכם חשבון? תו</b> ך כמה צעדינ                                                                                                    | להישאר מחובר                          | <b>ת מחוברים ומעודכנים כל הזמן?</b> כל שעליכם לעשות זה להתחבר<br>ה-Google שלכם, הכנסו לתפריט הראשי, לחצו על <b>Gmail</b> ובצעו<br>גבון. <b>אין לכם חשבון? ת</b> וך כמה צעדים קטנים יהיה לכם.                                                      |
| רוצים יישומים ומשחקים? התחברו הישר מהמק<br>חד־פעמי את פרטי חשבון ה-Gmail שלכם (או צו<br>אינספור יישומים מכל הסוגים, בגישה אינטואיטיג                                                                                                    | יישומים<br>ומשחקים                    | מ <b>ים ומשחקים?</b> התחברו הישר מהמכשיר ל-Market, הזינו באופן<br>ת פרטי חשבון ה-Gmail שלכם (או צרו חשבון חדש) ותוכלו להוריד<br>אומים מכל הסוגים, בגישה אינטואיטיבית וחינמית.                                                                     |
| רוצים להיות מעודכנים? גלילת שורת המצב בח<br>מטה תחשוף בפניכם דיווחים שוטפים לגבי מייליי<br>שיחות שלא נענו ועוד.                                                                                                    | להישאר מעודכן                         | ת מעודכנים? גלילת שורת המצב בחלקו העליון של המסך כלפי<br>וף בפניכם דיווחים שוטפים לגבי מיילים, תוכנות חדשות, הודעות,<br>ג נענו ועוד.                                                                                                    |
| תאמה אישית לחיצה ארוכה על שטח פנוי במסך תקפיץ תפרינ<br>תיקיות, שינוי תמונת הרקע או יצירת קיצורי דרך.                                                                                                    | התאמה אישית                           | כה על שטח פנוי במסך תקפיץ תפריט שימושי להוספת Widgets,<br>וי תמונת הרקע או יצירת קיצורי דרך.                                                                                                    |
| רוצים לשנות את מיקומו של יישום במסך הביח<br>היישום תאפשר לכם לגרור אותו לכל מקום שרכ                                                                                                    |                                       | <b>ות את מיקומו של יישום במסך הבית?</b> לחיצה ארוכה על סמל<br>פשר לכם לגרור אותו לכל מקום שרק תרצו.                                                                                                    |
| וספת דפים רוצים להוסיף דפי מסך או תיקיות לפתריט הרא<br>ניקיות בתפריט ולאחר מכן לחצו והחזיקו על יישום וגררו אותו אל<br>ראשי צור עמוד.                                                                                                    | הוספת דפים<br>ותיקיות בתפריט<br>הראשי | סיף דפי מסך או תיקיות לפתריט הראשי? לחצו  ← עריכה<br>לחצו והחזיקו על יישום וגררו אותו אל האפשרות צור תיקייה או                                                                                                    |
| אוהבים לסדר את הכל בתיקיות? לתוך התיקיוח<br>תוכניות רבות, לחיצה ארוכה על איזור שם התיק<br>שם התיקייה.                                                                                                    | עושים קצת סדר                         | <b>זדר את הכל בתיקיות?</b> לתוך התיקיות שאתם יוצרים ניתן לגרור<br>ות, לחיצה ארוכה על איזור שם התיקייה יאפשר לכם לשנות את<br>ה.                                                                                                    |
| פדוף בדפי<br>מסך<br>נקודות מספרי העמודים שבחלקו התחתון של הנ                                                                                                    | דפדוף בדפי<br>המסך                    | לג במהירות לדף במסך ההמתנה או בתפריט הראשי? לדפדוף<br>פי מסך ההמתנה או תפריט היישומים, גררו את האצבע על פני<br>פרי העמודים שבחלקו התחתון של המסך.                                                                                                 |
| יקום השעון לשינוי מיקום השעון במסך הנעילה, בחרו תפריט<br>מסך הנעילה תצוגת מסך ← מיקום שעון ← למעלה או באמז                                                                                                    | מיקום השעון<br>במסך הנעילה            | ם השעון במסך הנעילה, בחרו <b>תפריט ← הגדרות ← תצוגה ←</b><br>ך <b>← מיקום שעון ← למעלה</b> או <b>באמצע</b> או למטה.                                                                                                    |
| פקט לטפט<br>סך ההמתנה אפקט טפט ← דינאמי או סרט.                                                                                                    | אפקט לטפט<br>מסך ההמתנה               | פקט לטפט מסך ההמתנה, בחרו <b>תפריט ← הגדרות ← תצוגה ←</b><br>ט <b>← דינאמי</b> או <b>סרט</b> .                                                                                                    |
| לחצו ( לחצו → חיפוש, לחיפוש מהיר בתפריט אנע<br>Search ובתפריט דפדפן האינטרנט.                                                                                                    | חיפוש                                 | → חיפוש, לחיפוש מהיר בתפריט אנשי הקשר, חיפוש ב-Google<br>פריט דפדפן האינטרנט.                                                                                                    |
| רוצים מעבר מהיר בין פרופילים? לחיצה ארוכה<br>מעבר בין מצב רגיל, שקט או טיסה או השתמשו<br>מהיר בין המצבים השונים.                                                                                                    | נא לשמור<br>על השקט                   | <b>:ר מהיר בין פרופילים?</b> לחיצה ארוכה על לחצן ⊝ תאפשר לכם<br>זצב <b>רגיל, שקט</b> או <b>טיסה</b> או השתמשו בלחצני עוצמת השמע למעבר<br>מצבים השונים.                                                                                            |
| עבר מהיר במהלך השימוש, לחיצה ארוכה על מקש 🗍 ו<br>ין יישומים היישומים הפעילים.                                                                                                    | מעבר מהיר<br>בין יישומים              | אימוש, לחיצה ארוכה על מקש 🦳 תאפשר לכם מעבר מהיר בין<br>ופעילים.                                                                                                    |
| שה לתפריט במהלך שיחה, לחיצה על מקש 🗍 תחזיר אתי<br>ראשי במהלך<br>המכשיר.                                                                                                    | גישה לתפריט<br>הראשי במהלך<br>שיחה    | חה, לחיצה על מקש 🦳 תחזיר אתכם אל המסך הראשי של                                                                                                    |
| תכונת ה״מולטי טאץ״ של המכשיר מאפשרת ה<br>תמונה, דף אינטרנט או הודעה על־ידי פתיחת/סגי<br>על גבי המסך.                                                                                                    | שינוי גודל תצוגה                      | ולטי טאץ‴ של המכשיר מאפשרת הגדלה/הקטנה של תצוגת<br>אינטרנט או הודעה על־די פתיחת/סגירת שתי אצבעות במקביל<br>סך.                                                                                                    |
| בקבלת שיחה נכנסת, גללו את תפריט דחה שיח<br>ם הודעה לבחירת הודעת הדחייה המבוקשת.                                                                                                    | דחיית שיחה<br>עם הודעה                | חה נכנסת, גללו את תפריט <b>דחה שיחה עם הודעה</b> כלפי מעלה<br>דעת הדחייה המבוקשת.                                                                                                    |
| וספת אנשי לסנכרון אנשי קשר למכשיר מחשבונות שונים, כ<br>שר מחשבונות שלכם, בחרו אנשי קשר ← (mm) → מצא חבריב<br>חרים                                                                                                    | הוספת אנשי<br>קשר מחשבונות<br>אחרים   | שי קשר למכשיר מחשבונות שונים, כמו למשל מחשבון הפייסבוק<br>״ו א <b>נשי קשר → (™) → מצא חברים →</b> בחרו חשבון.                                                                                                    |
| בעת קריאת הודעות, סיבוב המכשיר למצב רוחב<br>ול הודעות<br>ההודעה שנבחרה.                                                                                                    | קריאה נוחה<br>של הודעות               | ת הודעות, סיבוב המכשיר למצב רוחבי יציג מסך מפוצל אשר<br>ו השמאלי את רשימת ההודעות שהתקבלו ובחלקו הימני את תוכן<br>נבחרה.                                                                                                    |
| על־מנת לסיים שיחה על־מנת לסיים שיחה בלחיצה על לחצן ההפעלה<br>תפריט ← הגדרות ← שיחה ← מענה/סיום שיח<br>הכיבוי.                                                                                                    | סיום שיחה<br>בלחצן כיבוי              | ויים שיחה בלחיצה על לחצן ההפעלה/כיבוי של המכשיר, בחרו<br>הגדרות ← שיחה ← מענה/סיום שיחה ← ניתוק באמצעות מקש                                                                                                    |
| אורת לחצנים על־מנת לשנות את משך התאורה של לחצני הם<br>תפריט ← הגדרות ← תצוגה ← משך תאורת מ<br>המבוקש.                                                                                                    | תאורת לחצנים                          | אנות את משך התאורה של לחצני המכשיר ((⊂ ו-[₪), בחרו<br>הנדרות ← תצוגה ← משך תאורת מקשי המגע ← משך התאורה                                                                                                    |
| <ol> <li>כאשר אתם מחוברים לרשת אלחוטית, בחרו חיבור מלחוטית, בחרו חיבור אלחוטית, בחרו חיבור אלחוטית, בחרו חיבור אלחוטית.</li> <li>בדפדפן האינטרנט של המחשב, הזינו את הכו המכשיר ואשרו את בקשת הגישה שמוצגת בדפז</li> <li>באמצעות ממשק היישום Kies air שמוצג בדפז</li> </ol>                                                                                                    | ניהול מרחוק<br>בחיבור אלחוטי          | תם מחוברים לרשת אלחוטית, בחרו <b>תפריט ← Kies air ← התחל.</b><br>האינטרנט של המחשב, הזינו את הכתובת (URL) המוצגת במסך<br>ואשרו את בקשת הנישה שמוצגת במכשיר.<br>ת ממשק היישום Kies air שמוצג בדפדפן, נהלו את תכני המכשיר.<br>מה במכו אמים בתפושה   |
| <ul> <li>א. לחומנוקות בחוד עבוד במכסיד.</li> <li>א. בחות תקריט → AllShare.</li> <li>בחרו תפריט → AllShare.</li> <li>ב. לחצו () → הגדרות ועירכו את הגדרות תכוו (2. לחצו () → הגדרות ועירכו את הגדרות תכוו קטנוריית מדיה + קובץ מדיה - קובץ מדיה של מדיה של מדיה של מדיה ל קובץ מדיה + קובץ מדיה + גווווווווווווווווווווווווווווווווווו</li></ul> | שיתוף קבצי<br>מדיה בתקשורת<br>אלחוטית | ווו, בוווו עצור בנוכשיי.<br>Prov → AllShare.<br>ביקבים מהמכשיר שלכם במכשיר אחר, בחרו <b>המכשיר שלי →</b><br>נ מדיה → קובץ מדיה → נגן מדיה.<br>ני קבצים ממכשיר אחר במכשיר שלכם, בחרו <b>מכשיר מרוחק →</b><br>ל נוניות מדיה – קובץ מדיה → נגן מדיה. |
| רוצים ללמוד כיצד לבצע פעולות באמצעות תנ<br>קיצורי דרך → חיישני תנועה והעזרו בערכת לימוד עלימנת<br>תוועות.                                                                                                    | שימוש בתנועות<br>כקיצורי דרך          | וד כיצד לבצע פעולות באמצעות תנועות? בחרו תפריט ← הגדרות<br>תנועה והעזרו בערכת לימוד עלימנת ללמוד לבצע פעולות באמצעות                                                                                                    |
| לשינוי מיקום הסחן בעת הזנת טקסט, לחצו על ו<br>את סמן העריכה אל המיקום הרצוי בטקסט.<br>את סמן העריכה אלא והחזיקן עליו ובחרו בחר מ<br>סמני ההתחלה והסיום לסימון קטע הטקסט שבר<br>רמרו מאפיוקציווים את אנו זור                                                                                                    | עריכת טקסט                            | ם הסמן בעת הזנת טקסט, לחצו על הטקסט שבשדה ההזנה וגררו<br>ניריכה 🌰 אל המיקום הרצוי בטקסט.<br>קסט, לחצו והחזיקו עליו ובחרו בחר מילה או בחר הכל. גררו את<br>זלה והסיום לסימון קטע הטקסט שברצונכם לבחור ועירכו אותו, או<br>שרויות העתק או גזור.       |

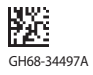